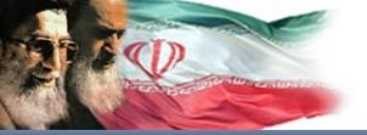

سامانه نام نویسی اینترنتی دانش آموزان (ساد)

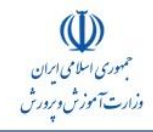

به نام خدا مقام معظم رهبری : تحول در آموزش و پرورش یک کار بنیانی است

راهنمای کاربری سامانه اینترنتی نام نویسی دانش آموزان

(سناد)

معرف پنل مدرسه

سال تحصيلي 95-1394

شرکت سامانه گسترش پرگون

www.Sanaad.ir

| لینک ورود به بخش<br>پروفایل و تغییر رم                                                      |                                                                              |                                                             | ثبت تیکت                                                                                                    | جه اصلی<br>به                                        | بازگشت به صف<br>پنل مدرس                             |
|---------------------------------------------------------------------------------------------|------------------------------------------------------------------------------|-------------------------------------------------------------|----------------------------------------------------------------------------------------------------|------------------------------------------------------|------------------------------------------------------|
| الماند داند آخوزارت 🕲 🗙 سامانه داند آخوزارت 🕲 <<br>خ ا sanaad.medu.ir/Home/Institution      |                                                                              |                                                             |                                                                                                    |                                                      | ▲ - • ×<br>ຊ ∎ ຊ:                                    |
|                                                                                             |                                                                              | سامانه دانش آموزی                                           |                                                                                                    |                                                      | میری سای پردن<br>جمری سای پردن<br>دارد ست توزش میردش |
| ◄ ٧٨ ١ ٧٨ ٩ • ٤ (٨١ ٢٨)                                                                     |                                                                              |                                                             |                                                                                                    | مفحه اصلی فیت تیکت<br>ب                              | سامانه جامع دانش آموزی<br>روکانات مدرسه              |
|                                                                                             |                                                                              |                                                             | نوش آمدید.                                                                                                    | به سامانه جامع دانش آموزی -                          | فیت نام دانش آموزان                                  |
| -                                                                                           | ان «نبت نام داوطلين آزاد 93 - 94»، نصبت به نبت نام دانش آموزان اقدام نمايد   | داشته باشید که می بایست نتها از لینک مربوطه نحت عنوا        | آزاد در نوبت اول 94-95 در سامانه فعال می باشد ( <mark>لطفًا نوجه</mark>                                          | ابل توجه مدیران محترم<br>امکان ثبت نام داوطلبین      | کاس بندی دانش اموران<br>تیکت                         |
|                                                                                             |                                                                              |                                                             |                                                                                                    | •<br>قابل توجه مديران محترم                          | فروش و دوزیع مواد آموزهی                             |
|                                                                                             | ام شبوريور 94 - 93× نسبت به ثبت نام دانش آموزات اقدام نماييد)                | شید که مدی پایست تنها از ایشک مربوطه تحت عنوان «ثبت نا      | شهر بور 94-93 در سامانه فعال می باشد <mark>(لطفا نوحه داشنه با</mark>                                            | امتان ثبت نام در نوبت ،                              |                                                      |
|                                                                                             |                                                                              |                                                             | یه ها راهنهای استفاده از سامانه (جدید) نتایج استملام                                                             | مشخصات کلی اطلا                                      | $\wedge$                                             |
|                                                                                             |                                                                              |                                                             | ، مدارس                                                                                                    | قابل توجه مديران محتره                               |                                                      |
| هد مهود و چنانچه بعداد دانش اموزان نبت نام شده بیش از حد مجاز باشد، نبت نام دانش اموزان<br> | نه فیلا حارج از در م طرقیت نعریف شده اند را طی هفته ی دوم مردادماه اصلاح حوا | وایی و ساماندهی 95-94، سامانه سناد طرقیت گلاس هایی که       | رل خوشهند طرقیت گلامی بر اساس شیوه نامه پرنامه نوسعه س                                                           | با نوجه به فعال شدن کنا<br>مذکور لغو خواهد شد        |                                                      |
|                                                                                             |                                                                              |                                                             | ولين محترم                                                                                                    | قابل توجه مسد                                        | منوهای                                               |
|                                                                                             | يود                                                                          | ی و کاربران با دسترسی استثنایی اداره کل امکان پذیر خواهد ،  | ن های طرح تلفیقی تنها توسط کاربران آموزش و پرورش استثنای<br>داهنمام . کار با سامانه را از لینک رو بر باقت نمایند | از این پس تایید کمیسیو<br>کاربر گرامی می توانند قابل | موجود در پنل                                         |
|                                                                                             |                                                                              |                                                             |                                                                                                    | مايل راهدها                                          | مدرسه                                                |
|                                                                                             |                                                                              |                                                             | T                                                                                                    |                                                      |                                                      |
|                                                                                             | مخصات                                                                        | ن به ویرایش و تقبیل اطلاعات اقدام نمایید و روزایش و تکمیل م | لعن بودن اطلاعات آدر <sub>ب</sub> و اطلاعات نباس مدرسه لطفا سریما نسی <i>.</i>                                   | کاربر گراهی، در صورت نا                              |                                                      |
| خاص، تولید انجا و مشتبانی - خرکت عامله کنیزش برگون                                          |                                                                              |                                                             | entres Mileros                                                                                                   | Initates execute Sections                            |                                                      |
|                                                                                             |                                                                              |                                                             |                                                                                                    |                                                      |                                                      |
|                                                                                             |                                                                              |                                                             |                                                                                                    |                                                      |                                                      |
| بات<br>به                                                                                   | ويرايش اطلاعات و مشخص<br>جغرافيايي و آدرس مدرس                               | راهنما ی<br>و کاربرای<br>ین بخش را                          | این بخش برای اطلاعیه ها و<br>های مهم در نظر گرفته شده<br>بایستی پس از ورود اطلاعات ا<br>مطالعه بفرمایند          |                                                      |                                                      |

#### www.Sanaad.ir

تغييركلمه عبور

#### پروفايل:

از طریق این گزینه که در قسمت بالا و سمت چپ سامانه قرار دارد کاربران می توانند نسبت به تغییر رمز خود اقدام نمایند. تذکر: به دلیل امکان سوء استفاده، از افشای نام کاربری و رمز خود به دیگران خودداری نمایید.

|                                                             | سامانه دانش آموزی      |                                 |                                      | مبردی اسلامی ایران<br>دارد ۲۰۰۰ مرزش در در ش |
|-------------------------------------------------------------|------------------------|---------------------------------|--------------------------------------|----------------------------------------------|
| مدرسه حکمت ۹ ۵ ۱ ۷۸۱ ▼                                      |                        |                                 | صفحہ اصلی ثبت تیکت                   | سامانه جامع دانش آموزی                       |
|                                                             |                        | and citles and                  | •                                    | امکانات مخرسه                                |
|                                                             |                        | مىسى مەرەبى<br>م                |                                      | ئبت نام دانش آموز ان                         |
|                                                             |                        |                                 |                                      | کلاس بندی دانش آموز ان                       |
|                                                             | مدرسه حكمت             |                                 |                                      | قيكت                                         |
|                                                             | 78175109 0445 04       |                                 | •                                    | فروش و توزیع مواد آموزشی 😞                   |
|                                                             | المل                   |                                 |                                      |                                              |
|                                                             | منطقه یزد.ناحیه 1      |                                 |                                      |                                              |
|                                                             | مدرسه حكمت             |                                 |                                      |                                              |
|                                                             | كدپرسنلى 78175109      |                                 |                                      |                                              |
|                                                             | ويرايض تغيير كلمه عبور |                                 |                                      |                                              |
|                                                             |                        |                                 |                                      |                                              |
|                                                             |                        | نمایش دسترسی های به دوره تحصیلی |                                      |                                              |
|                                                             |                        |                                 |                                      |                                              |
|                                                             |                        | نمایش دسترسی های به نوع اداره   |                                      |                                              |
|                                                             |                        | المابغ دسترس هام بعاده سانمان   |                                      |                                              |
|                                                             |                        | المايش دسترسي سي به نوع سارس    |                                      |                                              |
| طراحي، توليد، اجرا و پشتيباني - شرکت سامانه گسترش پرگون<br> |                        | ماوری اطلاعات                   | کې مرکز برنامه ریزی منابع انسانی و ف |                                              |

ويرايش مشخصات مدرسه

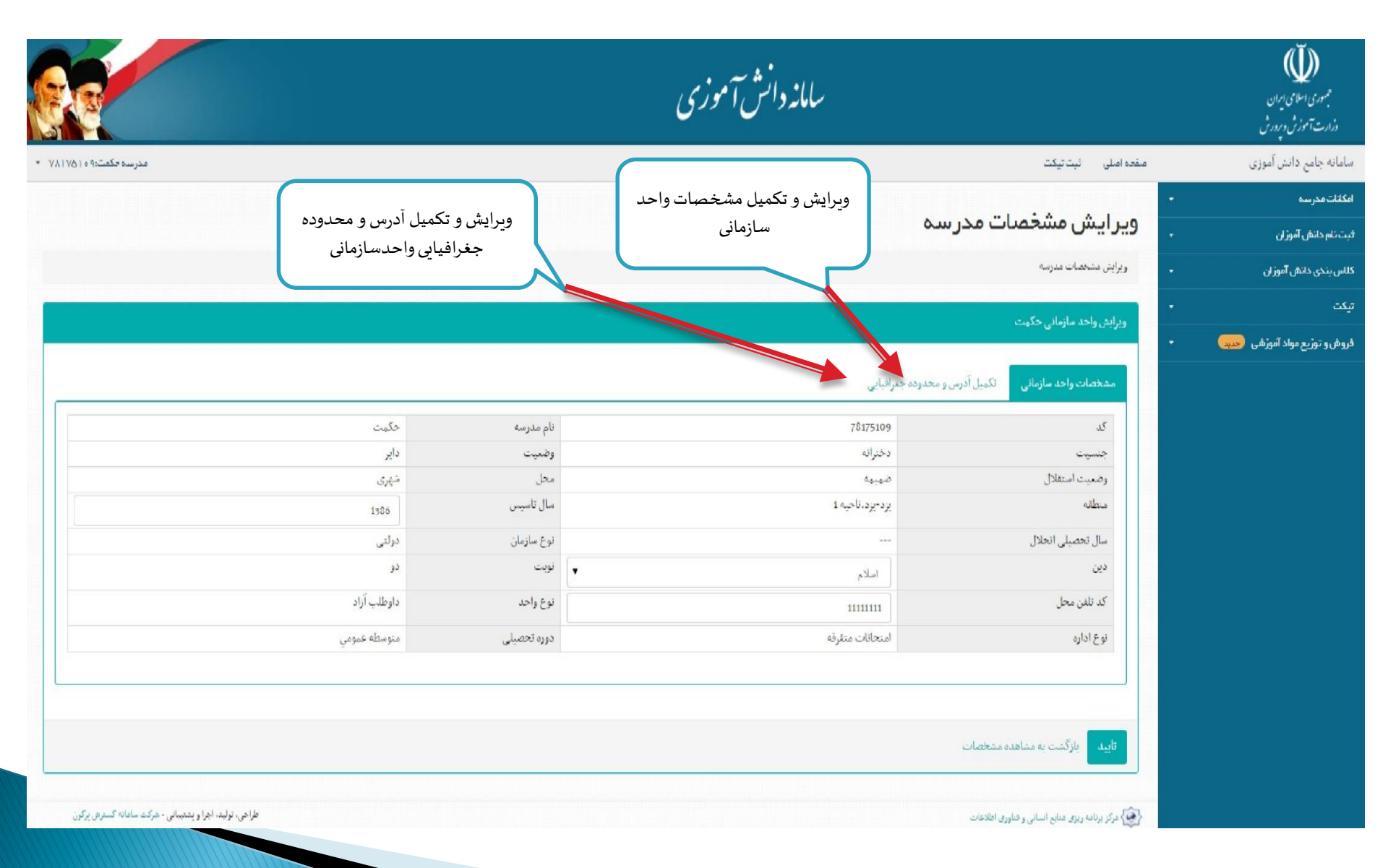

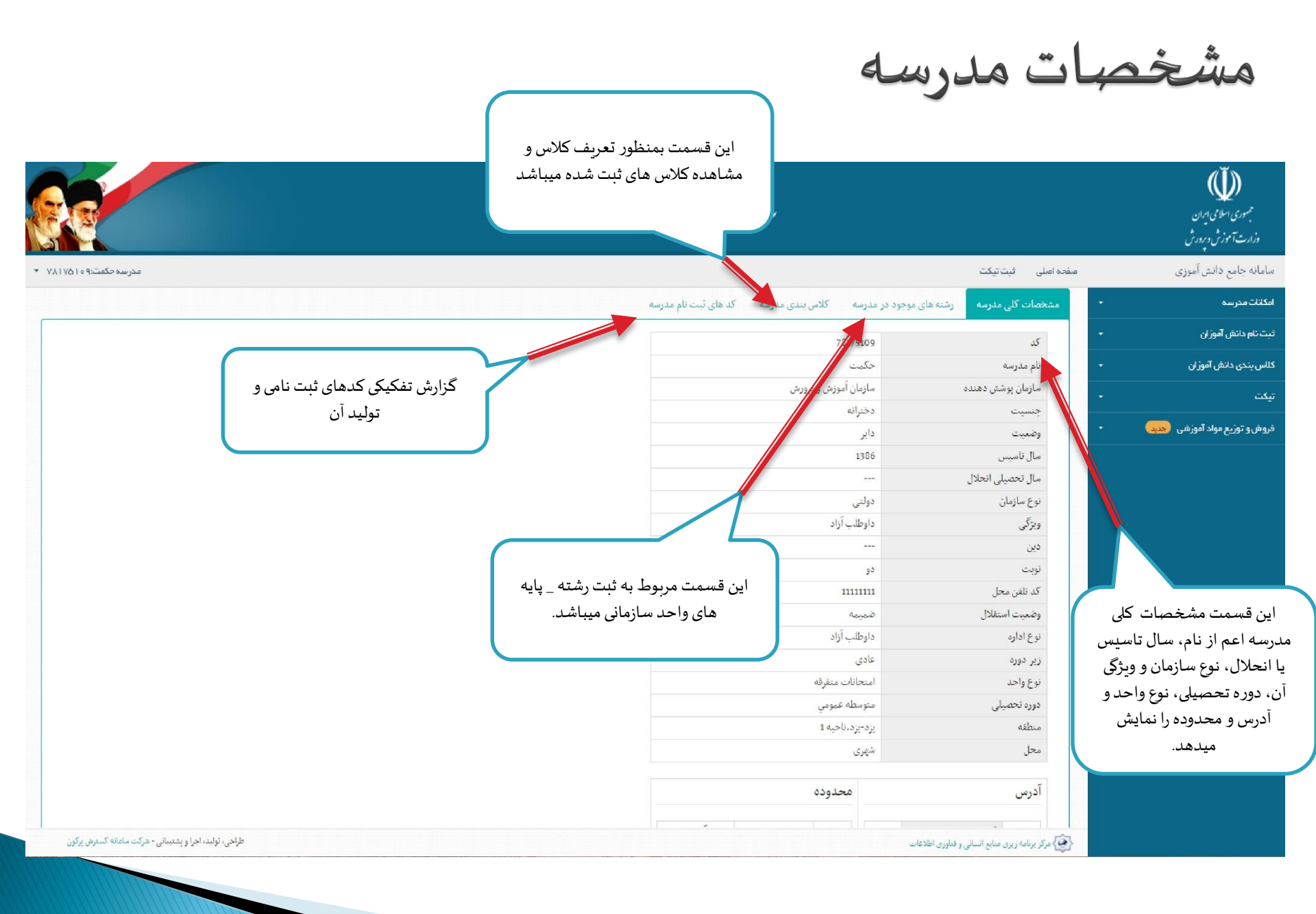

رشته های موجود در مدرسه

|          | ال تحصیلی بمنظور<br>شته های ثبت <i>شد</i> ه | سه کدهای ثبت نام مدرسه<br>مشاهده ر | ر مدرسه کلاس بندی مدر<br>نمایش | رسه <mark>رشته های موجود در</mark><br>94-95<br>89-90 | ستخصات کلی مد<br>سال تحصیلی: |
|----------|---------------------------------------------|------------------------------------|--------------------------------|------------------------------------------------------|------------------------------|
|          | پايه                                        | رشته                               | نصيلى                          | 90-91                                                |                              |
| 帚        | نيم سالى                                    | رياضي فيزيک (سالي واحدي )          |                                | 91-92 4-95                                           | 1                            |
| <b>.</b> | نیم سالی                                    | علوم تجربي (سالي واحدي )           |                                | 93-94 4-95                                           | 2                            |
| ÷.       | نيم سالى                                    | علوم انساني (سالي واحدي )          |                                | 94-95 4-95                                           | 3                            |
| 륬        | نيم سالى                                    | علوم رياضي پيش دانشڱاهي            |                                | 94-95                                                | 4                            |
| Ħ        | نيم سالي                                    | علوم تجربي بيش دانشگاهي            |                                | 94-95                                                | 5                            |
| <b></b>  | نيم سالي                                    | علوم انساني پیش دانشگاهی           |                                | 94-95                                                | 6                            |
| Ē        | نيم سالى                                    | علوم هنري پيش دانشگاهي             |                                | 94-95                                                | 7                            |
| 1        |                                             | صفحه 1 از 1                        |                                |                                                      | تعداد کل : 7                 |

#### نكات قابل توجه

- هر رشته-پایه فقط یک بار قابل تعریف است
- تعريف پايه بدون رشته ، امكان پذير نيست
- حذف رشته پایه تا زمانیکه کلاسی برای آن ثبت نشده امکان پذیر است.
- برای حذف رشته-پایه ای که کلاس دارد، ابتدا باید کلاس آن حذف شود
  - کلاس هایی که به تایید منطقه رسیده باشند، قابل حذف نیستند
    - کلیه تغییرات تا قبل از تایید منطقه امکان پذیر است

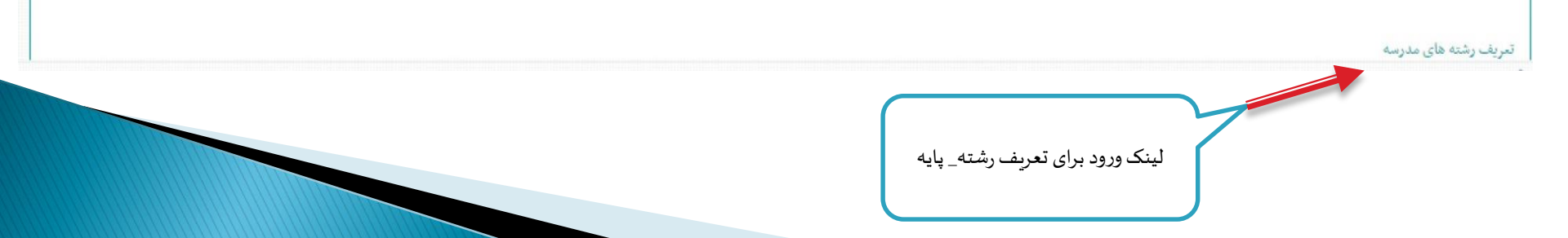

تعریف رشته\_ پایه

تعريف رشته براساس نوع و ويژگی واحد سازمانی ميباشد، مدارس عادی پايه ضمن سال (سالی واحدی) و مدارس بزرگسال، متفرقه، راه دور، ايثارگران پايه ترمی (سالی ترمی) را ميتوانند تعريف نمايند.

| And and the first of the first of the first |                             |                |              |                 |             |                  |
|----------------------------------------------------------------------------------------------------|-----------------------------|----------------|--------------|-----------------|-------------|------------------|
| کد                                                                                                    |                             | 78175109       | نام فدرسه    | حكمت            | منطقه       | يرة-يرد. ناخيه 1 |
| جنسيت                                                                                                    |                             | دخترانه        | نوع واحد     | داوطلب آزاد     | نوع سازمان  | دولتى            |
| وضعيت استقلال                                                                                                    |                             | فنعيمه         | نوع اداره    | اعتحانات متقرقه | دوره تحصيلى | متوسطه عمومي     |
| تحت پوشش عجتمع                                                                                                    |                             |                | نام مجتمع    |                 | دين         |                  |
| هحل استقرار عجتمع                                                                                                    |                             |                | محل          | شهرى            | الوبث       | دو               |
| سال تحصيلی                                                                                                    | 94-95                       | •              |              |                 |             |                  |
| مياي                                                                                                    | نېم سالي.                   | •              |              |                 |             |                  |
| وشته                                                                                                    | غمومي بزرگسالان             |                |              |                 |             |                  |
| هر رشته پایه فقط یک بار قابا                                                                                                    | ابل تعریف در مدرسه می باشد. |                |              |                 |             |                  |
| اخافه به لیست ایرک                                                                                                    | لمت به اطلاعات مدرسه        |                |              |                 |             |                  |
| رهنه-پایه های ثبت شده                                                                                                    |                             |                |              |                 |             |                  |
| سال تحصیلی:                                                                                                    | تمايض                       | l              |              |                 |             |                  |
|                                                                                                    | سال تحميلی                  |                |              | رشته            | بايه        |                  |
| 1-95 1                                                                                                    | 94-                         | رياضي فيزيک (، | ىالي واحدي ) |                 | ليم سالي    | #                |
| 4-95 2                                                                                                    | 94-                         | علوم تجربي (سا | لي واحدي )   |                 | ليم سالى    | 高                |

## تعريف كلاس ها

تعريف كلاس براساس رشته\_ پايه ثبت شده در مرحله قبل انجام ميشود. در حين تعريف كلاس بايد به نوبت تحصيلي توجه كرد، پايه هاي ترمي در نوبت اول، دوم و ... و پايه هاي سالي واحدي در نوبت ضمن سال قرار گيرند.

#### تمريف كلاس داوطلب آزاد نوع واحد يزد،ناحيه 1 78175109 - حکيت منطقه نام مدرسه سازمان آموزش و پرورش متوسطه عمومي سازمان يوشش دهنده دوره تحصيلي دختراته تلفن جنسيت ضمن سال 94-9<u>9</u> نوبت تخصيلي ۲ سال تخصيلي 94-95 ظرفيت كلاس ها نام كلاس رياضي فيزيک (سالي واحدي )-نيم سالي براساس شيوه رشته - بابه نامه توسعه دختراته سنواتي و ظرفيت جنسيت براي تعريف كلاس ساماندهي كنترل طرفیت کلاس با نوحه به "شیوه نامه برنامه نوسعه سنوانی و ساماندهی 94-95" نوسط سیستم کنترک می کردد های چندیایه حتما میشود. قسمت مربوط به نامگذاری این کلاس برگشت به اطلاعات مدرسه اضافه به لیست ها مطالعه شود. نامگذاری کلاس های چند پایه با عنایت به نیاز شدید به آمار کلاس های چند پایه جهت برنامه ریزی های کلان لازم و ضروری است مدیران محترم مدارس در تمریف، تمیین ظرفیت و به ویژه فامگذاری کلاس های چندپایه دقت مضاعفی به عمل آورند و کلاس های چند پایه را <u>حتما</u> مطابق نمونه های زیر ن<mark>ام</mark>گذاری نمایند، لذا چنانچه در مدرسه ای کلاس چند پایه وجود دارد می بایست به ترکیب و دسته بندی تبداد بایه های موجود در آن کلاس توجه ویژه ای نیود،

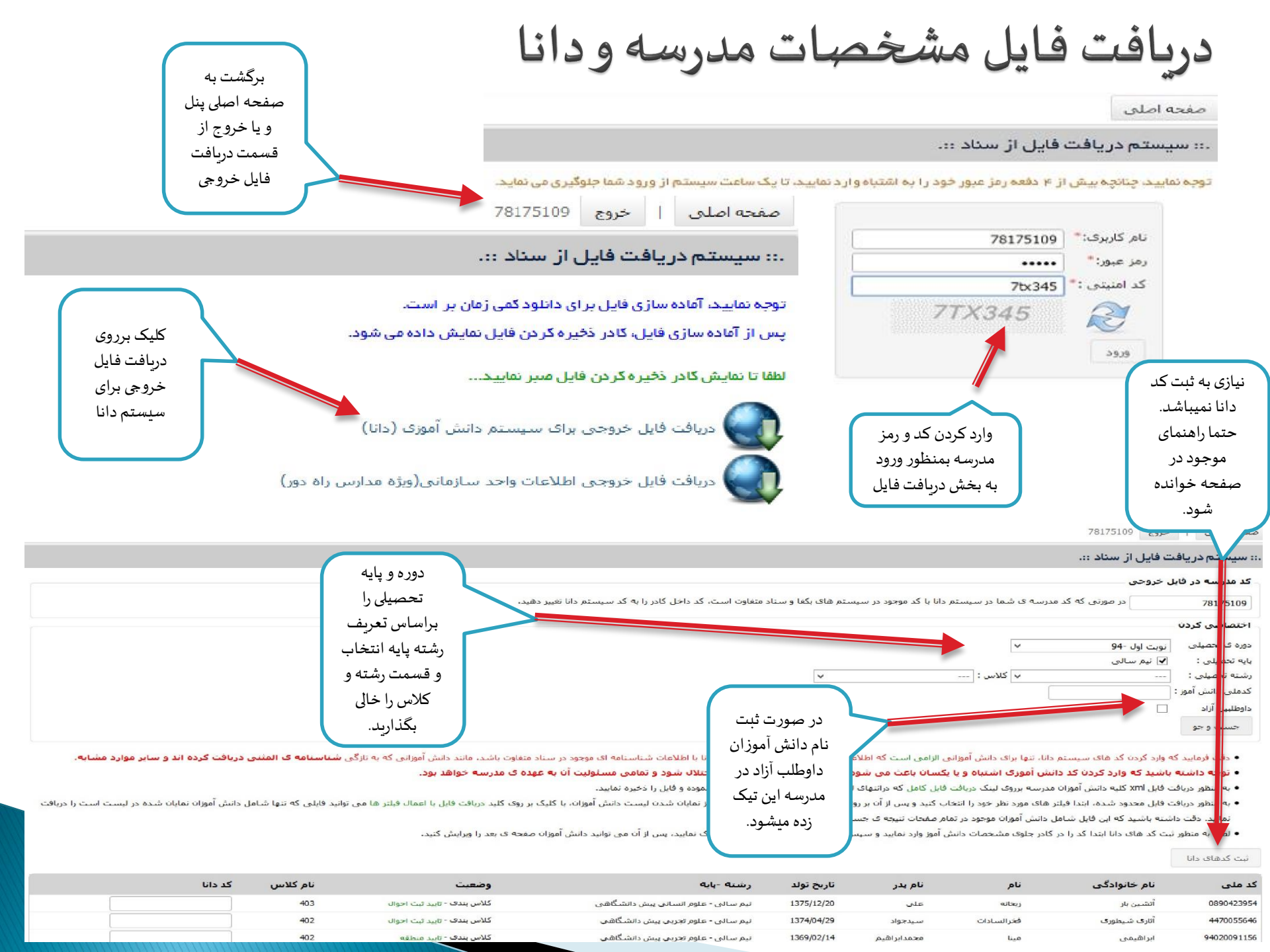

## ويرايش اطلاعات والدين دانش آموزان

اطلاعات والدين يا سرپرست دانش آموزان از قسمت ويرايش اطلاعات شناسايي لينك «ليست دانش آموزان ثبت نام شده» در سامانه وارد شده و از اين قسمت قابل مشاهده و در صورت نداشتن تاييد ثبت احوال قابل ويرايش ميباشد.

|                                                                                                    |                                                  | سامانه دانش آموزی                                                                                        | م موری اسلامی ایران<br>دوارت آموزش دربردرش                           |
|----------------------------------------------------------------------------------------------------|--------------------------------------------------|----------------------------------------------------------------------------------------------------|----------------------------------------------------------------------|
| عدر سه حکمتد ۹ ۵ ( ¥۸۱ X                                                                                         |                                                  | المىلى ئېت تىكت                                                                                          | سامانه جامع دانش آموزی منقده                                         |
|                                                                                                    |                                                  |                                                                                                    | امکانات مدر سه                                                       |
|                                                                                                    |                                                  | برايش اطلاعات والحين دانش امور ان                                                                        | امور مدرسه 🚽 99                                                      |
|                                                                                                    |                                                  | مکانات ادارہ کل / ویرایش اطلاعات والدین دانش آموزان                                                      | مشخمیات محر سہ                                                       |
|                                                                                                    |                                                  |                                                                                                    | كلاس يتذي مدرسة                                                      |
|                                                                                                    | ۔<br>والدین فاقد کد ملی                          | الدين داراء. كد ملي                                                                                      | مشخصات فضا                                                           |
|                                                                                                    |                                                  |                                                                                                    | کزارش کدهای ثبت نام                                                  |
| وز فافد گذمانی می باهد (مانند والدین فوت هده یا اتباع) و در سناد یا گذمانی تبت<br>کد ملی دانش آموز را وارد کنید. | درصورتی که والد دانش ام<br>نشده است، در این قسمت | در صورتی که اطلاعات والد دانش اموز یا کد ملی در سناه ثبت هده است، کد ملی او را در این قسمت واره<br>کنید. | دریافت فیل مستحمات مدرسه و دان<br>ویر ایش اطلاعات والدین ذانش آموزان |
| 6480850524                                                                                                    | and all a loss                                   |                                                                                                    | امور دفترداری 👻                                                      |
| 040303024                                                                                                    | كدملى دانش امور                                  | کد ملی پدر، مادر یا سرپرست                                                                               | آمار تتايج امتحانات 👻                                                |
| پدر                                                                                                    | ويرايش اطلاعات                                   |                                                                                                    | ثبت نام دانش آموز ان 👻                                               |
|                                                                                                    |                                                  |                                                                                                    | کلاس بندی دانش آموز ان 🗸                                             |
|                                                                                                    | ت کد ملی وارد شدہ                                | جستجوى اطلاعا                                                                                            | تیکت 🔸                                                               |
|                                                                                                    |                                                  |                                                                                                    | فروش و توزیع مواد آموز شی 🛼 🗸                                        |
|                                                                                                    |                                                  | اطلاعات فرد                                                                                              |                                                                      |
|                                                                                                    | نامه                                             | کد ملی                                                                                                   |                                                                      |
|                                                                                                    |                                                  |                                                                                                    |                                                                      |
| طراحی، تولید، اجرا و پشتیبانی - شرکت سامانه گسترش پرگون                                                          |                                                  | } مرکز برنامه ریزی منابع انسانی و فناوری اطلاعات                                                         | <u>\$</u>                                                            |

ليست دانش آموزان ايثارگر

ليست دانش آموزاني كه در حين ثبت نام كد ايثارگري به آنها اختصاص داده شده است را براساس اولويت و نوع ايثارگري آنها نمايش ميدهد.

|                       |                             |                                    | ىي                        | ہ ۔<br>ش آموز | سامانه دار | 25      |                          |                     |            |   | مبوری اسلامی ایرمان<br>دوارت آموزش ورودرش |
|-----------------------|-----------------------------|------------------------------------|---------------------------|---------------|------------|---------|--------------------------|---------------------|------------|---|-------------------------------------------|
| درسه حکمت ۹ ۷۸۱۷۵۱۰ 🔻 | قد                          |                                    |                           |               |            |         |                          | ثبت تیکت            | منقحہ اصلی |   | سامانه جامع دانش آموزی                    |
|                       |                             |                                    |                           |               |            | 4       |                          | <del>.</del>        |            | - | افكانات مدرسه                             |
|                       |                             |                                    |                           |               |            | کر      | بوزان ایثار              | دانش اه             | ليست       | - | ثبت نام دانش آموز ان                      |
|                       |                             |                                    |                           |               |            | ايتارگر | ی / لیست دانش آموزار     | رسه / امور دفتردار: | امکانات مد | - | کلاس بندی دانش آموز ان                    |
| داوطلب آزاد           | نوع واحد                    | برد. ناحبه 1                       | منطقه                     |               |            |         | 7817 - حکمت              | 5109                | نام مدرسه  | - | تيكت                                      |
|                       | تلفن                        | سازمان آموزش و پرورش               | سازمان پوشش دهنده         | له عمومي      | متوسم      | صيلى    | انه دوره تح              | دخترا               | جنسيت      | - | فروش و توزیع مواد آموزشی 😞 در ا           |
| وضعيت                 | نوع ایثارگری                | گروه ایثارکری                      | رشته                      | پايە          | نام پدر    | نام     | نام خانوادگی             | کد ملی              | رديف       |   |                                           |
| كلاس بندى             | فرزند جهادکر و رزمنده بسیجی | سایر اولویت های ثبت نام مدارس شاهد | علوم تجربي پيش دانشكاهي 🔹 | نيم سالى      | محمدتقي    | سپيده   | بهار <mark>ی</mark> یزدی | 4420631503          | 1          |   |                                           |
| كلاس بندى             | فرزند آزاده                 | طرح شاهد                           | علوم انساني پيش دانشگاهي  | نيم سالى      | ايوالقاسم  | مطهره   | بهمنی آقابزرگی           | 4420652179          | 2          |   |                                           |
| 1                     |                             |                                    |                           |               |            |         |                          | 1                   | صفحه 1 از  |   |                                           |
|                       | translatively at            |                                    |                           |               |            |         |                          |                     |            |   |                                           |

مديريت دانش آموزان ارسالي به خروجي دانا

کد دانا به دانش آموزانی که شناسنامه خود را عوض کرده و یا دانش آموزان قدیمی ای که شماره شناسنامه و کد ملی آنها باهم تطابق ندارد و ... اختصاص پیدا میکند.

| ل))<br>سامی بیران<br>دنش دیرهدش |                                                                                                    |                               |                                    | سامانه دانش آموزی                           |                                       |                           |                               | 8                 |
|---------------------------------|----------------------------------------------------------------------------------------------------|-------------------------------|------------------------------------|---------------------------------------------|---------------------------------------|---------------------------|-------------------------------|-------------------|
| دانش آموزی                      | مفحه اعلى فبت تيكت                                                                                                    |                               |                                    |                                             |                                       |                           |                               | مدرسه حکمت ۹ - ۵۱ |
| į                               | •                                                                                                    |                               |                                    |                                             |                                       |                           |                               |                   |
| موزان                           | وديريت دانش                                                                                                    | ں <b>آموز ان ار</b> س         | لی به خروجی دانا                   |                                             |                                       |                           |                               |                   |
| المرزان                         | 🖕 امکانات مدرسه / امور دفتر                                                                                                    | داری / مدیریت دانش آموزان ا   | مالی به خروجی دان <mark>ا</mark>   |                                             |                                       |                           |                               |                   |
|                                 | -                                                                                                    |                               |                                    |                                             |                                       |                           |                               |                   |
| مواد آموزهی 🚥                   | جستجو                                                                                                    |                               |                                    |                                             |                                       |                           |                               |                   |
|                                 | ئام مدرسه                                                                                                    | 78175109 - حکن                |                                    |                                             | منطقه                                 | يزد.ناحيه 1               | نوع واحد                      | داوطلب آزاد       |
|                                 | جنبيت                                                                                                    | دخترانه                       | دوره تحصيلی                        | متوسطه عمومي                                | سازمان پوشش دهنده                     | سازمان آموزش و پرورش      | تلغن                          |                   |
|                                 | سال تحم                                                                                                    | ىيلى 94-95                    |                                    | •                                           | نوبت تحصيلى                           | نوبت اول -94              |                               |                   |
|                                 | and the second second se |                               |                                    |                                             | The second second                     |                           | -                             |                   |
|                                 | 200 400                                                                                                    |                               |                                    |                                             | رشتة تحصيلي                           |                           |                               |                   |
|                                 | کد ملی دانش                                                                                                    | آموز                          |                                    |                                             | نام یا نام خانوادگی دانش آموز         |                           |                               |                   |
|                                 |                                                                                                    | ا در صورت سار، معظ            | عدد وارد تعاليتان                  |                                             |                                       |                           |                               |                   |
|                                 | تعداد در هر ص                                                                                                    | غجه 10                        |                                    |                                             |                                       |                           |                               |                   |
|                                 | وضعيت ثبنا                                                                                                    | ى نام                         |                                    |                                             |                                       |                           |                               |                   |
|                                 | جستجو                                                                                                    |                               |                                    |                                             |                                       |                           |                               |                   |
|                                 |                                                                                                    |                               |                                    |                                             |                                       |                           |                               |                   |
|                                 | <ul> <li>توجه داشته باشید ک</li> </ul>                                                                                                    | ه وارد کردن کد دانش آموز:     | , اشتیاه و یا یکسان باعث می شود تا | سوابق دانش آموزان دچار اختلال شود و تمامی م | سئولیت آن به عهده ی مدرسه خواهد       |                           |                               |                   |
|                                 | <ul> <li>لطفا به منظور ثبت کا</li> </ul>                                                                                                    | د های دانا ابتدا کد را در کاد | جلوی مشخصات دانش آموز وارد نمای    | ید و سپس روی دکمه ی "ثبت کدهای دانا"کلیک نو | باييد، پس از آن مي توانيد دانش آموزان | مه ی بعد را و برایش کنید. |                               |                   |
|                                 | ثبت کد های دانا                                                                                                    |                               |                                    |                                             |                                       |                           |                               |                   |
|                                 |                                                                                                    | دانش                          | بوزی - نام خانوادکی - نام          | پايه – رشته                                 |                                       | معیت کد دانش آموزی        |                               |                   |
|                                 | 94-95 1                                                                                                    | 0890423954 - أتمين بار        | ريحانه                             | نيم سالى - علوم انساني پيش دانشگاھ          | ى كلاس بنا                            | شده                       | استعلام اطلاعات شناسایی   افز | ودن به خروجی دانا |
|                                 | 94+95 2                                                                                                    | 4470055646 - آثاری شید        | وری - فخرالسادات                   | نيم سالى - علوم تجربي پيش دانشگاه           | كلاس يا                               | 6.L.0                     | استعلام اطلاعات شناسایی   افز | ودن به خروجی دانا |
|                                 | 94-95 3                                                                                                    | 94030091156 - أبراهيمي        | - مينا                             | نيم سالي - علوم تجربي پيش دانشگاه           | ي. کلاس بن                            | ۵.۵ ۵                     | ا افزودن به خروجي دانا        |                   |

گزارش دانش آموزان تایید نشده ثبت احوال و اتباع رد منطقه

|                                    |                      |                      |               | Ĺ                   | امانه دانش سروزی<br>امانه دانش آموزی | L                            |                      |                                |   | بسوری اسلامی ایران<br>وزارت آموزش و رودرش |
|------------------------------------|----------------------|----------------------|---------------|---------------------|--------------------------------------|------------------------------|----------------------|--------------------------------|---|-------------------------------------------|
| مدرسه حکمت: ۹ ۵ ۷۸۱۷۵۱ 🔻           |                      |                      |               |                     |                                      |                              |                      | مىقحە امىلى ئېت تىكت           |   | سامانه جامع دانش آموزی                    |
|                                    |                      |                      |               |                     |                                      |                              |                      |                                | - | امکانات مدر سه                            |
|                                    |                      |                      | 6             | تباع رد منطقه       | ہ تبت احوال و آ                      | ن تاييد نشده                 | ں امور ا             | کرارش دانش                     | - | امور مخرسة                                |
|                                    |                      |                      |               |                     | احوال و اتباع رد منطقه               | ل دانش آموزان تایید نشده ثبت | فترداری / گزارش      | امکانات مدرسه / امور د         | - | امور ذفترداری                             |
|                                    |                      |                      |               |                     |                                      |                              |                      |                                |   | دانش آموز ان دار ای نقص پرونده            |
|                                    |                      |                      |               |                     |                                      |                              |                      | اختصاصی کردن گزارش             |   | دانش آموز ان ایثارگر                      |
|                                    |                      |                      |               |                     |                                      |                              |                      |                                |   | خروجی ذاتا                                |
| داوطلب آزاد                        | نوع واحد             | یزد.ناحیه 1          |               | منطقه               |                                      | فكمت                         | - 78175109           | ئام مدرسه                      |   | تایید نشده ثبت احوال و اتباع رد منطقه     |
|                                    | تلفن                 | سازمان آموزش و پرورش | ه             | سازمان پوشش دهند    | متوسطه عمومي                         | دورہ تحصیلی                  | دخترانه              | جنسيت                          |   | ذریافت دفتر آمار                          |
|                                    | •                    |                      | نوبت اول - ۹۹ | نەت تحصيل           | •                                    |                              | 0.4-05               | سال تحصيل                      |   | اتباع غير مجاز افغانستانی                 |
|                                    |                      |                      |               | G                   |                                      |                              |                      | G, U                           |   | پدیرش دروهی                               |
|                                    | •                    |                      |               | رشته تحصيلى         |                                      |                              |                      | پايە تحصيلى                    |   | لیست دبیر ان قدر سفر ارقایسی              |
|                                    |                      |                      |               | نام یا نام خانوادگی |                                      |                              |                      | کد ملی دانش آموز               | • | امار تنایج استان<br>ثبت نام دانش آمهزان   |
|                                    |                      |                      |               | دانش آموز           |                                      | فقط عدد وارد نمایید          | در صورت نیاز، ا      |                                |   |                                           |
|                                    | (                    |                      |               |                     | •                                    |                              | 10                   | 4.4.4.4.4.4.4                  |   | کلاس بندی دانش اموز ان                    |
|                                    |                      | فيلة داساس د         |               |                     | •                                    |                              | 10                   | لغداد در شر صفحه               | • | تیکت                                      |
|                                    |                      | ے تایید ثبت احوال    |               |                     | •                                    | د ثبت احوال                  | فقط رد تايي          | نمایش دانش آموزان              | ÷ | فروش و توزیع مواد آموزشی 😞 یون            |
|                                    |                      | يا فقط اتباع         |               |                     |                                      | بت احوال                     | فقط رد تایید ث       |                                |   |                                           |
|                                    |                      | رد تایید منطقه       |               |                     |                                      | اييد منطقه                   | فقط اتباع رد ت       | جستجو                          |   |                                           |
| پشتیبانی - شرکت سامانه کسترش پرکون | طراحی، تولید، اجرا و |                      |               |                     |                                      | ع                            | انی و فناوری اطلاعاد | کی مرکز برنامه ریزی منابع انسا |   |                                           |

گزارشات مشخصات دانش آموزان هرمدرسه (دفتر آمار)

| سامانه دانش آموزی                                                                                                    |                                                        | مجمدی الطانی پران<br>دارت آمزن در مدن |
|----------------------------------------------------------------------------------------------------|--------------------------------------------------------|---------------------------------------|
| فيتتيكت                                                                                                    | مفحه املی                                              | سامانه جامع دانش آموزی                |
| ش مشخصات دانش آموز ان هر مدرسه (دفتر آمار)                                                                                                    | گزار                                                   | امكلتات محرسه                         |
| ، مدرسه / اهور دفترداری / کزارش مشخصات دانش آهوزان هر مدرسه (دفتر آغاز)                                                                                                    | امكانات                                                | ثبت نام دانش آموزان                   |
|                                                                                                    |                                                        | کلاس بندی دانش آموزان                 |
| اهتمای دریافت دفتر آمار به فرمت اکسل ∍                                                                                                    |                                                        | تيكت                                  |
| می تمودن گزارش                                                                                                    | اختصا                                                  | فروش و توزیع مواد آموز هی 🚥           |
| منطقه يرد.ناحيه 1 نوعواهد دارطلب آزاد و عواهد دارطلب آزاد                                                                                                    | نام و                                                  |                                       |
| يت دختراته <b>دوره تعميلى</b> متوسطه عمومي <b>سازمان پوشش دهنده</b> سازمان آموزش و پرورش <mark>تلغن</mark>                                                                                                    | جنس                                                    |                                       |
| سال تحصيلي <u>دومه و</u><br>رشته اله اسمال - عليه تحرير (سالر واحتمر) لعمال - عليه تحرير (سالر واحتمر)                                                                                                    |                                                        |                                       |
| البنالا<br>البنالا<br>میشوند که<br>میشوند که<br>میروند مورد<br>مریافت فایل پلمپ<br>مریافت فایل پلمپ<br>مریافت فایل پلمپ<br>مریافت فایل پلمپ<br>مورد بلا<br>مریافت فایل پلمپ<br>مریافت فایل پلمپ<br>مریافت فایل مریافت می<br>مریافت فایل مریافت می<br>مریافت فایل مریافت مریافت مریافت مریافت مریافت مریافت مریافت مریافت مریافت مریافت مریافت مریافت مریافت مریافت مریافت مریافت مریافت مریافت مریافت مریافت<br>مریافت مریافت مریافت مریافت مریافت مریافت مریافت مریافت مریافت مریافت مریافت مریافت مریافت مریافت مریافت مریافت مریافت مریافت مریافت مریافت مریافت مریافت مریافت مریافت مریافت مریافت مریافت مریافت مریافت مریافت مریافت مریافت مریافت مریافت مریافت مریافت مریافت مریافت مریافت مریافت مریافت مریافت مران مرافت مریافت مریافت مریافت مرافت مریافت مر | ادار<br>ح=<br>نومه<br>بالار<br>بالار<br>بالار<br>بالار |                                       |
| نمایی - محبوبه         نمایی - علوم نیم (سالی راحد)         کلاس سدی         محلوم         محلوم <th>1</th> <th></th>                                                                                                    | 1                                                      |                                       |
| فررند محمداسلام ; متولد 1373/10712 ; بربرال شناسلمه و 1000 ; نفت - بعش اسلامه - ع املون رجاني -<br>(1920) اسلامي زميرت آبادي - منيره<br>فريد حسن ; متولد 17/1072 ; برد - ع املون ميرت آباد - ک کنار -                                                                                                    | 2                                                      |                                       |
| طراعتي توليد اجرا و پنتيباني - شركت سامانه كسترش برگون                                                                                                    | Ý# 🚱                                                   |                                       |

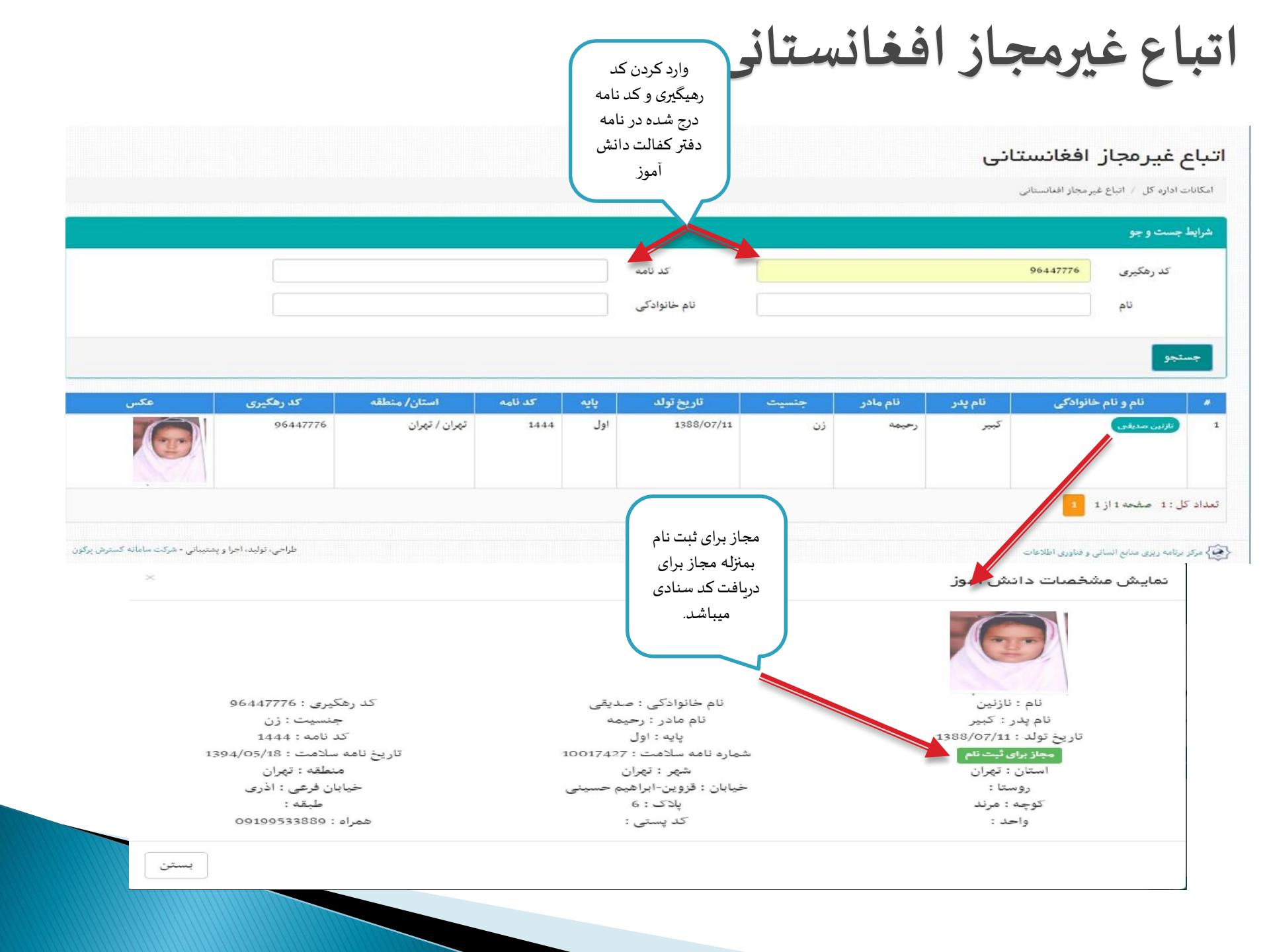

## پذيرش گروهي

این قسمت برای مدارسی میباشد که کد آنها برای پذیرش دانش آموزان یک مدرسه منحل در پنل منطقه ثبت شده باشد. در اینصورت همراه نام مدرسه منحل لینکی تحت عنوان «مشاهده دانش آموزان» قرار دارد که با کلیک لیست تمام دانش آموزان در پایین صفحه ظاهر و امکان «ثبت در همان پایه» یا «ثبت در پایه بالاتر» بوجود می آید و میتوان دانش آموزان را ثبت نام نمود.

|                                   | سامانه دانش آموزی                                                                                                    |          | مسبوری اسلامی ایران<br>درارت آموزش وردرش |
|-----------------------------------|----------------------------------------------------------------------------------------------------|----------|------------------------------------------|
| مدرسه حکمت:۹ ۷۸۱۷۵۱۰ 🔻            | منفحه امنلی - ثبت تیگت                                                                                                    |          | سامانه جامع دانش آموزی                   |
|                                   |                                                                                                    | -        | امگانات مدر سه                           |
|                                   | پذیرش دانش آموز آن مدار س منحل                                                                                                    | •        | ثبت نام دانش آموز ان                     |
|                                   | امکانات مدرسه / امور دفترداری / پذیرش دانش آموزان مدارس منحل                                                                                                    |          | کلاس بندی دانش آموزان                    |
|                                   | منطقه به شما اجازه پذیرش دانش آموزان مدرسه منحلی را نداده است.                                                                                                    | •        | قيكت                                     |
|                                   | لطفا بخش راهنما در پایین همین صفحه را مطالعه نمایید.                                                                                                    | *        | فروش و توزیع مواد آموزشی (جدید)          |
|                                   | راهنما                                                                                                    |          |                                          |
|                                   | توجه فرمایید روال پذیرش کروهی به صورت زیر می باشد:                                                                                                    |          |                                          |
|                                   | 1 . ابتدا منطقه مشخص می کند که کدام مدرسه فعال می تواند دانش آموزان کدام مدرسه منحل را پذیرش کند                                                                                                    |          |                                          |
|                                   | 2 . منطقه می تواند تعیین کند که یک مدرسه فعال دانش آموزان چند مدرسه منحل را پذیرش کند                                                                                                    |          |                                          |
|                                   | 3 . سپس مدرسه فعال در این صفحه، لیست مدارس منحلی که مجاز به پذیرش دانش اموزان انان است را مشاهده می کند<br>4 . در مقابل نام هر مدرسه، لینک مشاهده دانش آموزان وجود دارد که با کلیک روی آن می توانید دانش آموزان مدرسه در مدرسه خود کنید (<br>4 |          |                                          |
|                                   |                                                                                                    |          |                                          |
|                                   |                                                                                                    |          |                                          |
|                                   |                                                                                                    |          |                                          |
|                                   |                                                                                                    |          |                                          |
| شتيبانی - شرکت سامانه گسترش پرگون | مرکز برنامه ریزی منابع انسانی و قناوری اطلاعات<br>طراحی، تولید، اجرا و بن                                                                                                    |          |                                          |
|                                   | · · · · · · · · · · · · · · · · · · ·                                                                                                    | <u>}</u> |                                          |

|                                                                                                    |                                      | اعمال فيلتر براساه                      | نوبت تحصیلی،                                   |                                                       |
|----------------------------------------------------------------------------------------------------|--------------------------------------|-----------------------------------------|------------------------------------------------|-------------------------------------------------------|
| <b>لیست دانش آموز ان ثبت نام شده در مدرسه</b><br>این نام دانش آمران / ایست دانش آمران این نام هده در مدرسه             |                                      | رشته و پایه تحصیل<br>و مشاهده دانش آم   | وضعیت ثبت نام<br>اِن داوطلب آزاد.              |                                                       |
| جستجو<br>اللم مدرسة 70175109 - حكيت                                                                                    | منطقه                                | يرد.ناحيه 1                             | نوع واحد                                       | داوطلب آزاد                                           |
| جنسيت دخترانه دوره تحصيلی متوسطه عمومي سازمان پوشش                                                                     | سازمان پوشش دهنده                    | سازمان آموزش و پر                       | تلفن                                           |                                                       |
| سال تحصيلی وورون 🔻                                                                                                    | توبت تحصيلى                          | ب اول -4.0                              |                                                |                                                       |
| يايه تحصيلي ۲                                                                                                    | ر شنه 🍡 س                            |                                         |                                                |                                                       |
| کد ملی دانش آموز                                                                                                    | نام یا نام خانوادگی دانش آموز        |                                         |                                                |                                                       |
|                                                                                                    |                                      | يرابش و وارد كردن<br>دراية شناريزاريران |                                                | ثبت استعلام براي                                      |
| ۰<br>۱۵۰ میں اور مرحکمہ                                                                                                |                                      | لاعات سناسنامه ای،<br>اطلاعات والدین یا | تغییر وصعیت بت نام<br>دانش آموز به لغو ثلت     | تغییر مشخصات اصلی<br>انش آینان کر                     |
| سادوهمین ارد<br>وضعیت تبت نام                                                                                          | •                                    | مرپرست، اطلاعات                         | نام، انتقال، ترک                               | دانش امورانی که<br>تابید ثبت احمال                    |
| به منظور گزارش گیری از نُبت نامی های داوطلبین آزاد، گزینه "داوطلبین آزاد" را قبل از "کلیک بر دکمه جستجو، انتخاب نمایید |                                      | آدرس، معلولیت و<br>ایثارگری             | تحصيل و فوت شده.                               | یت .<br>گرفته اند.                                    |
| جستجو                                                                                                    |                                      |                                         |                                                |                                                       |
| 🕫 کد ملی نام خانوادگی ـ نام سال ـ نویت پایه                                                                            | پایه - رشته                          | وضعيت                                   | تصوير                                          | J.                                                    |
| 1 (۱۳۳۵٬۵۵۵ کالی د ژېټب ۹۹۰۵ - ۱۹۰۵ - ۱۹۰۹ - سه اول ۹۹۰ سه سادی - رياسی طرت (سادی وا                                   | نیم سالی - ریاضی فیزیک (سالی واحدی ) | تت بایر قطعی                            | المروميدليدي استخراف                           | ، هنامایی                                             |
| 2 (۱۳۵۵) یا کدل - خاطره ۱۹۹۵ - ۱۹۹۵ - ۱۹۹۹ - ۱۹۹۹ می سادی - ۱۹۹۹ می اول ۱۹۹۹ می مادی وا                                | بیم سالی - راهی فرنک (سالی واحدد )   | البت نام فطعن                           | 🕯 🛛 ئىرونىيدلىدىم مىكرىك                       | ، هنامایی                                             |
| مدی - محبوبة ۱۹۹۶ - بوت اول ۹۰ محبوبة ۱۹۹۶ - بوت اول ۹۰ محبوبة محبوبة ۲۹۸۶ - بوت اول ۹۰ محبوبة محبوبة محبوبة الم       | سم سالی - علوم نمرس (سالی واحدک )    | کلانی بندی                              | 🛛 ئىپرونىيەتىدىم لىنىلاراتلا                   | ، خدامایی                                             |
| ۵ (۱۳۵۵) اسلامی تصرت آبادی - منیره ۱۹۹۵ - بوت ول ۹۰ سخ سادی - علوم نعرین (سادی وام<br>انتها                            | نیم سالۍ - غلوم نمرین (سالۍ واختان)  | کلاس بندک                               | ک <mark>غلیرمند تحقی</mark> استفریک<br>دام کار | ر فنامایی<br>ایمنده از ایر فرگرد مایانه گردید ایرگرد. |

# ثبت نام دانش آموزان جديدالورود

ثبت نام از طریق لینک دانش آموزان جدید الورود برای دانش آموزانی است که اولین ثبت نام خود را در سیستم یا مدرسه جدید انجام میدهند و همچنین ثبت نام های ترمی که لینک ثبت نام جداگانه برای آنها قرار داده نشده است.

| انتخاب نوبت<br>تحصیلی صحیح<br>مطابق با رشته_ پایه<br>ثبت شده بدلیل عدم                                  | سامانه دانش آموزی                                                                                     | جمهدی اسلامی ایران<br>دوارت آموزش درورد ش                                         |
|----------------------------------------------------------------------------------------------------|----------------------------------------------------------------------------------------------------|-----------------------------------------------------------------------------------|
| بروز خطا مدرسه حکمت ۹۰ ۲۸۱۷                                                                             | مىقچە اصلى ئېت تېكت                                                                                   | سامانه جامع دانش آموزی                                                            |
|                                                                                                    | ثبت نام عادی دانش آموز ان دوره متوسطه عمومی                                                           | امگانات مدرسه<br>ثبت نام دانش آموز ان                                             |
|                                                                                                    | ثبت نام دانش آموزان  /   ثبت نام عادى دانش آموزان دوره متوسطه عمومي                                   | ليست دانش آموز ان ثبت نام شده                                                     |
|                                                                                                    |                                                                                                    | ثبت نام دانش آموز ان جدیدالورود                                                   |
|                                                                                                    |                                                                                                    | ثبت نام میان <b>پای</b> ه                                                         |
| نوبت تحصيلی نوبت اول −94                                                                                | سال تحصيلی 94-95                                                                                      | ثبت نا <del>م</del> کمیسیونی<br>* - داریار - 1 <sup>2</sup> ارد می عرم : ایر      |
|                                                                                                    |                                                                                                    | تیت نام داوطنیین از اد ۲۵ – ۲۴ تویت اول<br>ثبت نام داوطنین آز اد ۹۵ – ۱۹۶ نوت اول |
|                                                                                                    | ثبت نام دانش آموز در سال                                                                              | ب در در میں در دیں ۳۰ مرب جن<br>ثبت نام شہریور ۹۴ – ۹۳                            |
|                                                                                                    |                                                                                                    | ثبت نام داوطلبین آز اد ۹۴ – ۹۳ نوبت دوم                                           |
|                                                                                                    | کد ملی دانش آموز ( <mark>0012740896 )</mark>                                                          | ثبت نام داوطلبین آژ اد شهریور ۹۴ – ۹۳                                             |
|                                                                                                    |                                                                                                    | ثبت نام دی ماه ۹۴ – ۹۳                                                            |
|                                                                                                    | ثبت نام دانش آموز                                                                                     | کلاس بندی دانش آموزان 👻                                                           |
|                                                                                                    |                                                                                                    | تىكت 🔹                                                                            |
| ی او ثبت کردد، پس از این عمل منطقه به دانش آموز اتباع یک کد یازده رقمی برای ثبت نام در مدرسه خواهد داد. | برای ثبت نام دانش آموز اتباع ابتدا باید دانش آموز اتباع توسط مسئول منطقه اطلاعات شناسنامه ای و شناسای | فروش و توزیع مواد آموزشی 😞 🕨                                                      |
|                                                                                                    | آن کد یازده رقمی را برای دانش آموز اتباع به جای کد ملی فرد وارد نموده و ثبت نام را ادامه دهید.        |                                                                                   |
| طراحی، تولید، اجرا و پشتیدانی - شرکت ساهانه کسترش برگون                                                 | 🚱 مرکز برنامه ریزی منام انسانی و فناوری اطلاعات                                                       |                                                                                   |

ثبت نام دانش آموزان جديد الورود

|                                    |                         | یدر و مادر                         | با چه کسی زندگی می<br>کند؟                                                | 9670 و بالاتر ، فرزند آزاده 🗐<br>نباز 50 تا 1669) می باشد                                                        | غودالاتر ، فرزند جانباز<br>و فرزند جا                   | آیا دانش آموز جز طرح پراکنده شاهد (فرزند شهید و مه                                                                                                    |
|------------------------------------|-------------------------|------------------------------------|---------------------------------------------------------------------------|----------------------------------------------------------------------------------------------------|---------------------------------------------------------|----------------------------------------------------------------------------------------------------|
|                                    |                         |                                    |                                                                           |                                                                                                    |                                                         | اطلفات تحصيلى                                                                                                    |
|                                    |                         | 94-95                              | سال                                                                       |                                                                                                    | صيلى                                                    | سابقه تح                                                                                                    |
|                                    |                         | نویت اول -94                       | توبت تحصيلي                                                               |                                                                                                    | ورودی جدید                                              | وضعيت آخرين ثبت نام                                                                                                    |
|                                    |                         | نيم سالي•رباضی فيزيک (سالی واحدی ) | رشته - يابه                                                               |                                                                                                    |                                                         | اطلاعاتی مبنی بر ثبت نام سال قبل پیدا نشد                                                                                                    |
|                                    |                         | عادى                               | نوع ثبت نام                                                               |                                                                                                    |                                                         |                                                                                                    |
| و پایه ثبت نامی<br>ز و نوع ثبت نام | تعیین رشته<br>دانش آموز | ثبت<br>ی که                        | ه است<br>انش آموزانی که تا بحال<br>بد الورود و دانش آموزانی               | جه نیبرای تحصیل خود را خاتمه داد<br>ضعیت آخرین ثبت نام برای د<br>می نداشته اند بصورت جدی                         | وز در سال ذکر شده با<br>وو<br>دا                        | «وضعیت آخرین ثبت نام» مشخص می کند که دانش آم<br>قیت نام دانش آموز در مدرسه<br>راهنما                                                                                                    |
| بلم اول يا ديپلم<br>دوم.           | عادی، دیپ               | ردود ،                             | بصورت فبول، تجدید، ه<br>فعال میشود.<br>است هم مد با حبر<br>تیریف شده باشد | ای سابقه تحصیلی میباست.<br>ترک تحصیل و<br>بردد نه او می واند در پیه وارد سده<br>پایه مدرسه برای سال تحصیلی 94-94 | دار<br>ايط سني او کنترن مي<br>94 مي بايست وشنه -<br>نيد | در این مرحله ثبت نام دانش اموز صورت می پذیرد<br>توجه فرمایید :<br>• پایه <b>تحصیلی دانش آموز را انتخاب نمایید</b><br>• با توجه به پایه انتخاب شده و سن دانش آموز، ش<br>• برای ثبت نام دانش آموزان در سال تحصیلی 93-<br><b>برای تعریف رشته - پایه مدرسه اینجا کلیک ک</b> |

🚱 مرکز برنامه ریزی مدایع انسانی و فناوری اطلاعات

طراحى، توليد، اجرا و پشنيناتى - شركت سامانه كسترش

#### ثبت نام میان پایه

این قسمت برای دانش آموزانی میباشد که سال قبل را در همین مدرسه تحصیل کرده و حالا یا به پایه بالاتر میروند و یا مردود شده اند.

با استفاده از این بخش می توانید دانش آموزان ثبت نام شده در مدر سه خود را برای سال تحصیلی جدید به صورت میان پایه ثبت نام کنید.

|                                                  |                   |              |                     |       |                           |              |                    | جستجو |
|--------------------------------------------------|-------------------|--------------|---------------------|-------|---------------------------|--------------|--------------------|-------|
|                                                  |                   |              |                     |       |                           | 93-94        | نحصيلي قبلي ا      | سال ا |
|                                                  |                   | نوبت اول -94 | نوبت ثبت نام        |       |                           | 94-9         | حصیلی جدید ا       | سال ت |
|                                                  | •                 |              | رشته تحصيلي         | •     |                           |              | بايه تحصيلي        |       |
|                                                  |                   |              | نام یا نام خانوادگی |       |                           |              | ی دانش آموز        | کد ما |
| وضعیت قبولی خرداد<br>أموز یا ثبت وضعیت<br>مردودی | تعیین و<br>دانش ا |              | دانش آموز           |       |                           | 10           | ردیف در هر<br>صفحه | تعداد |
|                                                  |                   |              |                     |       |                           | PA-10 -0     |                    | جستجو |
| عمليات                                           | 2009              | پايه - رشته  | نوبت                | 02.04 | <b>نام</b><br>کاریا ایران | نام خانوادتی | کد ملی             | رديف  |

#### ثبت نام كميسيونى

این قسمت برای دانش آموزانی است که یا دچار معلولیتی میباشند و بنا به نظر و سنجش کارشناس استثنایی میتوانند با ثبت کمیسیون «ثبت نام دانش آموزان استثنایی در مدارس عادی (تلفیقی)» ثبت نام نمایند. این کمیسیون ها فقط توسط کارشناس استثنایی تایید میشوند و یا دانش آموزان جهشی یا دانش آموزان لازم التعلیم در مدارس بزرگسال و یا دانش آموزان دارای سن کمتر یا بیشتر از باقی دانش آموزان در حال تحصیل در آن مقطع تحصیلی یا کمیسیون تطبیق بین الملل یا کمیسیون تطبیق پایه. این کمیسیون ها را کارشناس منطقه هم میتواند تایید نماید.

| جنئجو                                                                                                    |                                                                                                    |                                     |                       |                                                                |                      |
|----------------------------------------------------------------------------------------------------|----------------------------------------------------------------------------------------------------|-------------------------------------|-----------------------|----------------------------------------------------------------|----------------------|
| کد ملی دانش آموزی که ثبت نام                                                                                                    | کمپسیونی است را وارد نموده و بر روی دکمه جستجو کلیک کنید.                                                                                                    |                                     |                       |                                                                |                      |
| کد ملی                                                                                                    |                                                                                                    | 4480137531                          |                       |                                                                |                      |
| جستجو                                                                                                    |                                                                                                    |                                     |                       |                                                                |                      |
| کدملی                                                                                                    | 4480137531                                                                                                    | نام                                 | زهرا                  | نام خانوادگی                                                   | خادم زاده قبروزآبادی |
| نام يدر                                                                                                    | عياسعلي                                                                                                    | جنسيت                               | مونث                  | تاريخ تولد                                                     | 1379/07/10           |
| <b>کمیسیون های ثبت ش</b><br>هماره نامه ۱<br>تاریخ ثبت 1393/06/29<br>کد مدرسه 1393/06/29<br>تاریخ تایید 1393/06/29<br>ثبت نام در مدرسه <b>ثبت نام در مدرس</b> | مده برای دانش آعوز « زهرا خادم زاده<br>وضعیت تایید شده - ثبت نام شده - غیر قابل تنییر<br>نوع کمیسیون (قابلیت استفاده مجدد)<br>منطقه جعرافیایی مید<br>توضیحات محدم<br>مهحدف کمیسیون حاف کمیسیون دانش آموز | فیروز آبادی »                       |                       | ثبت نام کمیسیونی و یا<br>حذف کمیسیون ثبت شده<br>برای دانش آموز |                      |
| لبت کمیسیون جدید برای دانش                                                                                                    | Juit                                                                                                    | ثبت کمی <i>سی</i> ون<br>ثبت نام دان | مربوطه برای<br>ش آموز |                                                                |                      |

## ثبت نام داوطلبين آزاد نوبت اول و دوم

بمنظور ثبت نام دانش آموزان بزرگسالی که نمیخواهند در کلاس های درس شرکت کرده و فقط زمان امتحانات در مدرسه حضور پیدا میکنند، از این قسمت استفاده نمایید.

\*این دانش آموزان نیازی به کلاسبندی ندارند.

\* فقط از طريق لينك مربوطه ثبت نام اين دانش آموزان انجام گيرد.

|               | حکي                                                 | ÷                                                       |              | منطقه             | يزه ،ناحيه 1             | نوع واحد   | داوطلب آزاد |
|---------------|-----------------------------------------------------|---------------------------------------------------------|--------------|-------------------|--------------------------|------------|-------------|
| ت             | دخترانه                                             | دوره تحصيلى                                             | متوسطه غمومي | سازمان پوشش دهنده | سازمان آموزش و برورش     | تلفن       |             |
|               | کد ملی دانش آموز                                    | 0013740590                                              |              |                   |                          |            |             |
| ئېت ناه       | ام برای سال تحصیلی                                  | 94-95 ®                                                 |              |                   |                          |            |             |
| ام دانش آموز  |                                                     |                                                         |              |                   |                          |            |             |
|               | 017740265                                           |                                                         | .b           |                   | Soluto di                | .at        |             |
|               | عليرضا                                              | 2                                                       | يم<br>جنسيت  | يونث              | تاريخ تولد<br>تاريخ تولد | 1300/01/01 |             |
| مناذر         |                                                     |                                                         |              |                   |                          |            |             |
|               |                                                     |                                                         |              |                   |                          |            |             |
|               | (الريث ا                                            | ول ۹۱۰                                                  |              |                   |                          |            |             |
| s,            | انوبت ()<br>1175109                                 | ول -94<br>7- حکيت                                       |              |                   |                          |            |             |
| s,            | الريت ا<br>1375109<br>يرد.ناحيا                     | رل ۹۷۰<br>7 - حکیت<br>۱                                 |              |                   |                          |            |             |
| رسە<br>جەمبلى | الويت ا<br>3175109<br>يرد.الجيا<br>مقوسطه           | ول -94<br>7 - حکمت<br>1 -<br>فیونی                      |              |                   |                          |            |             |
| رسە<br>مەمبلى | انویت ا<br>2175109<br>یزد.ناحیا<br>متوسطه           | ول ۵۹۰<br>۲۰ حکیت<br>عومی<br>الی                        | •            |                   |                          |            |             |
| رسه<br>حصيلي  | انوریت ا<br>13175109<br>نرد باحیا<br>منوسطه<br>ریاض | ول -49<br>7 - حکيت<br>4 موهي<br>اين فيريک (سالي واحدي ) | •            |                   |                          |            |             |

### ثبت نام نوبت شهريور ماه

بمنظور ثبت نام دانش آموزان بزرگسال با سابقه ثبت نام ترمی میباشد که در دوران تحصیل خود نتوانستند واحدهای درسی را بگذرانند و در نوبت شهریور ماه اقدام به تحصیل میکنند. این ثبت نام برای مدارس بزرگسال، متفرقه، از راه دور و ایثارگران فعال میباشد.

| بت نام دانش آموزان | برای نوبت شهریو | ماہ 93-94   |              |                   |                                                         |                                                                  |               |
|--------------------|-----------------|-------------|--------------|-------------------|---------------------------------------------------------|------------------------------------------------------------------|---------------|
| کد ملی دانش آموز   | :               | 0012740896  |              | ثبت نام دانش آموز | ثبت نام برای                                            | مال تحصيلى : ©94-94                                              |               |
| نام مدرسه          | - 78175109      | مكمت        |              | منطقه             | يزد.ناحيه 1                                             | نوع واحد                                                         | داوطلب آزاد   |
| جنسيت              | دخترانه         | دوره تحصيلى | متوسطه عمومي | سازمان پوشش دهنده | •                                                       |                                                                  |               |
|                    |                 |             |              |                   | اطلاعات دانش آ                                          | وز                                                               |               |
|                    |                 |             |              |                   | کد ملی0012740896<br>نام پدر علیرضا<br>ثبت نام دانش آموز | انام زينبنام خانوادگي[قار<br>جنسيتمونثتاريخ تولد 01/<br>در مدرسه | ی<br>/1380/01 |
|                    |                 |             |              |                   | ترم ۹<br>کد مدرسه و۵<br>منطقه یزه                       | نهريورماه 94-99<br>781751 - حکمت<br>ناحيه 1                      |               |
|                    |                 |             |              |                   | مقطع تحصيلىمت<br>پايە                                   | سطه عمومي<br>                                                    | ~             |
|                    |                 |             |              |                   | رشته<br>نوع ثبت نام                                     | ریاضی فیزیک (سالی واحدی )<br>مادم                                | ~             |

#### ثبت نام نوبت دی ماه

این فرآیند، تنها مختص دانش آموزانی است که سال گذشته ثبت نام نموده و در سال جاری به پایه بالاتر رفته اما تعدادی از دروس سال گذشته را مردود شده اند. با ثبت سابقه تجدید برای سال گذشته، دانش آموز در نوبت دی ماه ثبت نام میشود. \* این ثبت نام تنها برای مقاطع پایانی هر دوره تحصیلی امکان پذیر میباشد.

#### ثبت نام دانش آموز ان بر ای نوبت دی ماه–۹۳

| ملی دان <mark>ش</mark> آموز | 0012740896 :    | ثبت نا،     | انش آموز                 |                               |                      |          |             |
|-----------------------------|-----------------|-------------|--------------------------|-------------------------------|----------------------|----------|-------------|
| ن نام برای سال ت            | حصيلى : 🖲 94-94 |             |                          |                               |                      |          |             |
| م مدرسه                     | - 78175109      | عكمت        |                          | منطقه                         | یزد.ناحیه 1          | نوع واحد | داوطلب آزاد |
| ننسيت                       | دخترانه         | دوره تحصيلى | متوسطم ممومي             | سازمان پوشش دهنده             | سازمان آموزش و پرورش | تلفن     |             |
|                             |                 |             | بيت نام داند             | ر امور در مدرسه<br>یلی        |                      |          |             |
|                             |                 |             | ترم<br>کد مدرسه<br>منطقه | €دی ماہ-93<br>78175109 - حکمت |                      |          |             |
|                             |                 |             | مقطع تحصيل               | یزد.ناخیه ۲<br>ښمتوسطه عمومی  |                      |          |             |
|                             |                 |             | پايه                     | نیم سالی ۷                    |                      |          |             |
|                             |                 |             | رشته                     | رياضي فيزيک (سالي واحدي       | ~ (                  |          |             |
|                             |                 |             | نوع ثبت نام              | اصلى                          |                      |          |             |

ليست دانش آموزان كلاسبندى شده

\* دانش آموزاني كه بصورت داوطلب آزاد ثبت نام شده اند، رد اين ليست مشاهده نميشوند.

| داوطلب آزاد                 | نوع واحد      |                  | یزد.ناحیه 1                         | منطقه                           |              | ئمت                          | o - 78175109 - ح     | سه                               | نام مدرد                     |
|-----------------------------|---------------|------------------|-------------------------------------|---------------------------------|--------------|------------------------------|----------------------|----------------------------------|------------------------------|
|                             | تلفن          | و پرورش          | سازمان آموزش                        | سازمان پو <mark>شش دهنده</mark> | متوسطه عمومي | دوره تحصيلي                  | دخترانه              |                                  | جنسيت                        |
|                             |               |                  |                                     |                                 |              |                              |                      |                                  |                              |
|                             |               |                  |                                     |                                 |              |                              |                      | 2                                | جستجو                        |
|                             | ~             |                  | نويت اول -94                        | نوبت تح <mark>ص</mark> يلى      | ~            |                              | 94-95                | ل تحصيل <mark>ی</mark>           | ساز                          |
|                             | ~             | دى ) - 102       | تیم سالی - علوم تجربی (سالی واح     | كلاس                            | ~            | ىلوم تجربى (سالى واحدى )     | نيم سالي - ء         | رشتە-پايە                        |                              |
| دن دانش آموز از<br>کلاسبندی | خارج کرا<br>ک | راساس<br>کلاس در | انتخاب کلاس بر<br>رشته_پایه و نام ک |                                 |              | فقط عدد وارد تماييد          | ید)<br>در صورت نیاز، | نلاس را انتخاب کن<br>ی دانش آموز | <mark>حتما ک</mark><br>کد مل |
|                             | <b>1</b>      | ربوطه            | نوبت تحصیلی ه                       |                                 |              |                              |                      | جو                               |                              |
| عمليات                      |               | نام کلاس         | ه - رشته                            | ıų                              |              | ی آموزی - نام خانوادگی - نام | ພ່າວ                 | 2                                | #                            |
| ف                           | لغو كلاس بندو | 102              | ىدي )                               | ، سالي - علوم تجربي (سالي واح   | تيم          | حبوبه                        | 91( - احمدی - م      | 027788966                        | 1                            |
| ى                           | لغو كلاس بندو | 102              | دي)                                 | ، سالى - علوم تجربي (سالي واح   | نيم          | ت آبادی - منیرہ              | 44 - اسلامی نصر      | 20499869                         | 2                            |
|                             | لغو كلاس بندو | 102              | دي)                                 | ، سالي - علوم تجربي (سالي واح   | نيم          | هی - فاطمه                   | 4 - خليلى پيشكو      | 420118199                        | 3                            |
|                             |               |                  | ί.                                  | 1 10 3                          |              | ۰, ۰                         |                      |                                  |                              |

تخصيص دانش آموزان به كلاس

\* دانش آموزاني كه بصورت داوطلب آزاد ثبت نام شده اند، در اين قسمت جز دانش آموزان نمايش داده نميشوند.

|                         |                         |                                                                                       |                                                                           |                                                                                           |                                                                                                    | نھ آموزان                                                                                   | بتدی دان                                           | کلاس ا                                                |
|-------------------------|-------------------------|---------------------------------------------------------------------------------------|---------------------------------------------------------------------------|-------------------------------------------------------------------------------------------|----------------------------------------------------------------------------------------------------|---------------------------------------------------------------------------------------------|----------------------------------------------------|-------------------------------------------------------|
| توبت اول -94            | توبت تحصيلى             | <b>v</b>                                                                              |                                                                           |                                                                                           | 94-95                                                                                                    | سال تحصیلی                                                                                  |                                                    |                                                       |
|                         |                         | ¥                                                                                     |                                                                           | - (سالی واحدی )                                                                           | نيم سالي - رياضي فيزيك                                                                                      | رهته-پايه                                                                                   |                                                    |                                                       |
|                         | _پایه در نوبت<br>مربوطه | انتخاب رشته<br>تحصیلی<br>داده می شود.                                                 | ند، در زیر نمایش ه                                                        | منطقه تایید شده ان                                                                        | ىتە-پايە انتخابى كە توسط                                                                                    | ن های مدرسه<br>تعریف شده برای ره                                                            | ش کلامر<br>س های                                   | قماي <mark>،</mark><br>ليست كلا                       |
|                         | رفيت باقيمانده          | دانش آموزان ظ                                                                         | را انتخاب کنید.)<br>تعداد (                                               | , را دارید (آن کلاس<br>طرفیت                                                              | کلاس بندی دانش آموزان<br>جنسیت                                                                              | ی کدام کلاس، قصد<br>ثام کلاس                                                                | ماييد برا:                                         | مشخص تر                                               |
|                         |                         | 50                                                                                    | 0                                                                         | 50                                                                                        | دخترانه                                                                                                    | 101                                                                                         | 1                                                  | ۲                                                     |
|                         | ری) تکمیل گردیده باشد.  | ِ ادامه نمایش داده می شود.<br>قل نمی گردند.<br>ر <b>پرست، آدرس ، معلولیت و ایثارگ</b> | نی آموزان آزاد)، در<br>د.<br>ن به آن کلاس منتز<br><b>عات والدین یا سر</b> | ندی نشده اند(دانه<br>وند را انتخاب نمایی<br>شد، آن دانش آموزا<br><b>ت آنها (شامل اطلا</b> | نطعی شده است و کلاس ب<br>س انتخابی، گروه بندی ش<br>ظرفیت باقیمانده کلاس با<br><b>ندی می شوند که اطلاعا،</b> | نی که ثبت نام آنها ه<br>ه قصد دارید در کلا<br>نش آموزان بیشتر از<br><b>ش آموزانی کلاس ب</b> | ش آموزا<br>زانی را ک<br>نخاب دا<br><b>ننها دان</b> | لیست دان<br>دانش آموز<br>چنانچه ان<br><b>همچنین i</b> |
|                         | وضعيت ثبت نام           | رهته                                                                                  | پايه                                                                      | مقطع تحصيلي                                                                               | نام و نام خانوادکی                                                                                          | کد ملی                                                                                      |                                                    |                                                       |
|                         | ئیت نام قطعی            | رياضي فيزيک (سالي واحدي )                                                             | تيم سالي                                                                  | متوسطه عمومي                                                                              | خاطره پاکدل                                                                                                 | 0082893314                                                                                  | 1                                                  | -                                                     |
| انتخاب کلاس و دانش آموز | 1                       | وزان حرکت تمایید.                                                                     | ی لیست دانش آم                                                            | س به صفحات بعد                                                                            | ر صفحه را ثبت تمایید، س                                                                                     | صفحه 1 از 1<br>بندا دانش آموزان هر                                                          | ل : 1<br>ر مهم : ا                                 | تعداد کا<br>نکته بسیار                                |
|                         |                         |                                                                                       |                                                                           | $\rightarrow$                                                                             | كلاس اتتخاب شده                                                                                             | ران انتخاب هده در                                                                           | نش آموز                                            | ٹیت دا                                                |

#### لیست تیکت های ثبت شده

| مشاهده نتیجه و پاسخ<br>پشتیبانی به تیکت های ثبت<br>شده | ی پشتیبانی از<br>بت شدہ           | نتیجه بررسی های<br>تیکت های ثر  | L                        |                                      | شبسوری اسلامی ایران<br>وزارت آموزش ویرورش |
|--------------------------------------------------------|-----------------------------------|---------------------------------|--------------------------|--------------------------------------|-------------------------------------------|
| ه ۴۴۰ اداره کل آموزش ویرورش استان یزد:: ۴۴۰۰ 🔻         |                                   |                                 |                          | مىفچە امىلى ئېت تىكت                 | سامانه جامع دانش آموزی                    |
|                                                        |                                   |                                 |                          |                                      | امکانات ادارہ کل                          |
|                                                        |                                   |                                 | ی من                     | ليست تيكت ها                         | گزارشات 🗸                                 |
|                                                        | -                                 |                                 | ت شدہ / لیست نیکت های من | تیکت / مدیریت تیکت های ثب            | ھوشمند سازی مدار س                        |
| جزئيات                                                 | عنوان ټيکټ                        | وضعيت                           | تاريخ ايجاد              | رديف                                 | تىگت ▼                                    |
| ٩                                                      | انتقال پيدا نكردن اطلاعات به بكفا | تمام - بدون اشكال               | 1394/09/30               | 1                                    | ر اهنمای معرفی و استفاده از تیکت          |
| ٩                                                      | گزارش کلی از کلاس های چند پایه    | تمام - بدون اشکال               | 1394/08/17               | 2                                    | لیست تیکت های من                          |
| ٩                                                      | گزارش کلاس های چند پایه           | تمام - بدون اشکا <mark>ل</mark> | 1394/08/16               | 3                                    | انتقاذات و پیشنهادات                      |
| ٩                                                      | عدم کلاس بندی                     | تمام - بدون اشکال               | 1394/07/25               | 4                                    | آزمون پیشرفت تحصیلی سمپاد 🔻               |
| 9                                                      | عدم خروجى                         | تمام - بدون اشكال               | 1394/07/23               | 5                                    |                                           |
| ٩                                                      | عدم نمایش دانش آموز               | تمام - اصلاح شد                 | 1394/07/23               | 6                                    |                                           |
| 9                                                      | گزارش دانش آموزان خوابگاهی        | تمام - بدون اشکال               | 1394/07/15               | 7                                    |                                           |
| ٩                                                      | عدم نمايش مقطع تحصيلي             | تمام - بدون اشکال               | 1394/07/07               | 8                                    |                                           |
| ٩                                                      | قبول و فعال شدن دانش اموز         | تمام - اصلاح شد                 | 1394/06/26               | 9                                    |                                           |
| ٩                                                      | عدم انحلال مدرسه در سیستم سناد    | تمام - بدون اشكال               | 1394/06/21               | 10                                   |                                           |
| 9                                                      | عدم ثبت نام دانش آموز             | تمام - بدون اشکال               | 1394/06/21               | 11                                   |                                           |
| ٩                                                      | فعال شدن دانش اموز                | تمام - بدون اشکال               | 1394/06/04               | 12                                   |                                           |
| 9                                                      | اشتباه در ثبت پایه                | تمام - اصلاح شد                 | 1394/06/01               | 13                                   |                                           |
| ٩                                                      | عدم ثبت نام دانش آموز             | تمام - اصلاح شد                 | 1394/05/27               | 14                                   |                                           |
| setad.sanaad.medu.ir/CMS/Ticket/TicketList#            |                                   |                                 | بناوري اطلاعات           | کی مرکز برنامه ریزی منابع انسانی و ف |                                           |

# فروش وتوزيع مواد آموزشي

بررسى وضعيت سفارش مواد آموزشى دانش آموزان مدرسه

| ام مدرسه                                                                                      | 78175109 - حکمت                                                      | c                                                                                                    |                                                                                                    | منطقه                                                                                         | يزد.ناح                                                              | يزد.ناحيه 1                                                                         | نوع واحد                               | داوطلب آزاد      |
|-----------------------------------------------------------------------------------------------|----------------------------------------------------------------------|----------------------------------------------------------------------------------------------------|----------------------------------------------------------------------------------------------------|-----------------------------------------------------------------------------------------------|----------------------------------------------------------------------|-------------------------------------------------------------------------------------|----------------------------------------|------------------|
| شيت                                                                                           | دخترانه                                                              | دوره تحصيلی                                                                                          | <b>لى م</b> توسطە عمومي <b>سازمان پوش</b>                                                                                                    |                                                                                               | سازمان                                                               | سازمان آموزش و پرورش                                                                | تلفن                                   |                  |
| سال تحصيلی                                                                                    | 94-95                                                                |                                                                                                    | <b>~</b>                                                                                                    | نوبت تحصيلى                                                                                   | نویت اول -94                                                         |                                                                                     | ¥                                      |                  |
| يايە تحصيلى                                                                                   | نيم سالي                                                             |                                                                                                    | <b>v</b>                                                                                                    | رشته تحصيلي                                                                                   | علوم تجربی پیش دانشگاهی                                              | گاهی                                                                                | ~                                      |                  |
| کد ملی دانش آموز                                                                              | در صورت تیاز، فقط ع                                                  | عدد وارد تماييد                                                                                      |                                                                                                    | نام یا نام خانوادگی دانش<br>آموز                                                              |                                                                      |                                                                                     |                                        |                  |
| تعداد در هر صفحه                                                                              | 10                                                                   |                                                                                                    | <b>~</b>                                                                                                    | ~                                                                                             |                                                                      |                                                                                     | مشاهده سفارش دان<br>و با ثبت سفارش داه | ش آموز<br>راضادی |
| داوطلبين آزاد                                                                                 |                                                                      |                                                                                                    |                                                                                                    | 1                                                                                             | مكان فيلتر براساس پايه                                               | س پايه و                                                                            | و یا بیت مصارش نداده<br>که سفارش نداده | ن مهدیی<br>اند.  |
| وضعيت ثبت نام                                                                                 |                                                                      |                                                                                                    | *                                                                                                    |                                                                                               | رشته تحصیلی و وضعید<br>-                                             | وض <b>ع</b> يت                                                                      |                                        |                  |
| منظور کزارش کیری از ثبت<br>مستجو                                                              | نامی های داوطلبین                                                    | ن آزاد، کزینه داوطلبین آزاد' را قبا                                                                  | ل از کلیک بر دکمه جستجو، انتخاب نمایید                                                                                                    | >                                                                                             | انتخاب دانش آموزان<br>داوطلب آزاد                                    | رد ی ر<br>موزان<br>د                                                                |                                        |                  |
| به :<br>تچه دانش آموزی برای سفاره<br>ل ثبت انفرادی دانش آموزان :<br>اروش سفارش کتاب برای موار | ) کتاب اقدامی ننمود،<br>رسط مدرسه، حتما ثبہ<br>انفرادی و تعداد محدود | ده باشده با کلیک روی دکمه ورود<br>بت مفارش کتاب یک دانش آموز را<br>ود در نظر گرفته شده است و برای سا | به پنا منارش دانش آموز دینه پنان منفارش کتاب دانتر<br>انکمیل نمایید و از سامانه فروش و توزیع مواد آد<br>مارش کتاب برای گروشی از دانش آموزان از طریق ئیا | ن آموز در سامانه فروش و توزیع مواد<br>موزشی خارج هوید سپس برای دانش<br>ت گروهن افدام نمایید،) | آموزهی هدایت خواهید شد و از آنه<br>ر آموز دیگر اقدام به ثبت سفارش کت | ند و از آنجا سفارش دانش آموز را می توان ت<br>مفارش کتاب نمایید تا مشکلی برای سفارشا | یل و پرداخت کر<br>هما پیش نیاید.       |                  |
|                                                                                               |                                                                      | ئام خانوادكى -                                                                                       | نام ،                                                                                                    | سال-ئوبت                                                                                      | پايه - رنځ                                                           | پايه - رشته                                                                         | سفارش كثاب                             | مبلغ شماره       |
| کدملی                                                                                         |                                                                      |                                                                                                    |                                                                                                    |                                                                                               |                                                                      |                                                                                     |                                        |                  |